# Steps to Projects to HDAP

Create Jenkins Job for the Project

Go to Jenkins application <a href="https://apps2.hdap.gatech.edu/jenkins/">https://apps2.hdap.gatech.edu/jenkins/</a>

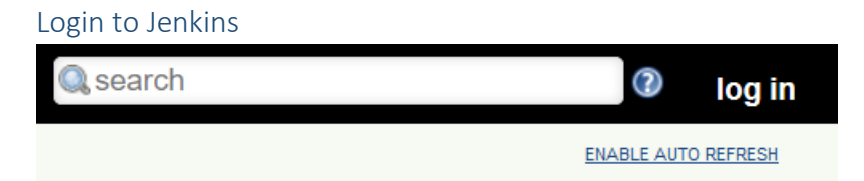

Press the log in link in the upper right corner of the screen

Use your GT credentials to log in to the system.

Create a New Item

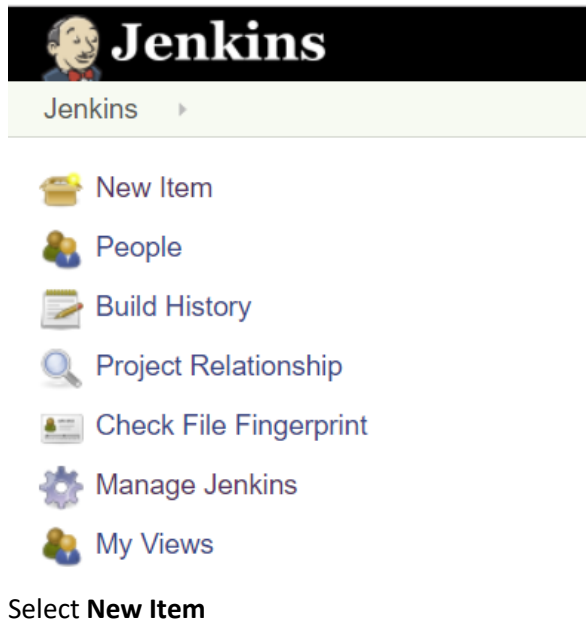

# Configure a New Pipeline Project

| Enter an item name                                                                                                    |  |  |
|----------------------------------------------------------------------------------------------------|--|--|
| » Required field                                                                                                    |  |  |
| Freestyle project This is the central feature of Jenkins. Jenkins will build your project, combining any SCM with any build system, and this can be even used for something other than software build.                                                                    |  |  |
| Pipeline<br>Orchestrates long-running activities that can span multiple build slaves. Suitable for building pipelines (formerly known as workflows) and/or organizing complex activities that do not easily fit in free-style job type.                                   |  |  |
| Multi-configuration project<br>Suitable for projects that need a large number of different configurations, such as testing on multiple environments, platform-specific builds, etc.                                                                                       |  |  |
| <b>Bitbucket Team/Project</b><br>Scans a Bitbucket Cloud Team (or Bitbucket Server Project) for all repositories matching some defined markers.                                                                                                    |  |  |
| Folder<br>Creates a container that stores nested items in it. Useful for grouping things together. Unlike view, which is just a filter, a folder creates a separate namespace, so you can have multiple things of the same name as long as they are in different folders. |  |  |
| GitHub Organization<br>Scans a GitHub organization (or user account) for all repositories matching some defined markers.                                                                                                    |  |  |
| Multibranch Pipeline<br>Creates a set of Pipeline projects according to detected branches in one SCM repository.                                                                                                    |  |  |
| if you want to create a new item from other existing, you can use this option:                                                                                                    |  |  |
| Copy from Type to autocomplete                                                                                                    |  |  |
| OK                                                                                                    |  |  |

# For the **Enter an item name** field type a name for the student project

# Select **Pipeline** as the project type

# Press the **OK** button

# Configure the Pipeline Project

| Add d i i ofeet Nume and Description | Add a Pro | ject Name | and De | escription |
|--------------------------------------|-----------|-----------|--------|------------|
|--------------------------------------|-----------|-----------|--------|------------|

| Pipeline name                                               |                      |
|-------------------------------------------------------------|----------------------|
| Description                                                 |                      |
|                                                             |                      |
|                                                             |                      |
|                                                             |                      |
| [Plain text] Preview                                        |                      |
| Discard old builds                                          |                      |
| Do not allow concurrent builds                              |                      |
| Do not allow the pipeline to resume if the master restarts. |                      |
| GitHub project                                              |                      |
| Pipeline speed/durability override                          |                      |
| This project is parameterized                               |                      |
| Throttle builds                                             |                      |
| uild Triggers                                               |                      |
| Build after other projects are built                        |                      |
| Build periodically                                          |                      |
| SitHub hook trigger for GITScm polling                      |                      |
| Poll SCM                                                    |                      |
| Disable this project                                        |                      |
| Quiet period                                                |                      |
| Trigger builds remotely (e.g., from scripts)                |                      |
| Ivanced Project Options                                     |                      |
|                                                             | Advanced             |
| peline                                                      |                      |
| Definition Pipeline script                                  | •                    |
| Script 1                                                    | try cample Dinaline  |
|                                                             | ay sample ripeline • |

#### Pipeline name will contain the name given on the previous page

## Enter a **Description** for the project

### Add a GitHub Repository

| GitHub project |                                                 |   |
|----------------|-------------------------------------------------|---|
| Project url    | git@github.gatech.edu:es130/rancher-webhook.git | ۲ |
|                | Advanced                                        |   |

#### Select the **GitHub project** checkbox

For **Project url** enter the **Clone with SSH** URL for the GitHub repository to use for this job. It is the URL displayed in modal dialog when you press the **Clone or download** button in the GitHub repository.

| > 0 releases |                   |                | <b>11</b> 0 | con  | tributors       |        |
|--------------|-------------------|----------------|-------------|------|-----------------|--------|
| Create       | new file          | Upload files   | Find file   |      | Clone or down   | load 🔻 |
| v projec     | Clone<br>Use an S | with SSH ⑦     | ssphrase fr | om a | Use<br>account. | HTTPS  |
| v projec     | git@gi            | thub.gatech.eo | du:es130/r  | anch | er-webhook      | ₿.     |
| v projec     | Оре               | en in Desktop  |             | D    | ownload ZIP     |        |
| v project    |                   |                |             |      | 14 minute       | es ago |

## Add a Build Trigger

| Build Triggers                         |   |
|----------------------------------------|---|
| Build after other projects are built   | • |
| Build periodically                     |   |
| GitHub hook trigger for GITScm polling | 0 |
| Poll SCM                               | 0 |

In the **Build Triggers** section select the **GitHub hook trigger for GITScm polling** checkbox. This option will allow GitHub to tell Jenkins to build the project each time an update is pushed to the GitHub repository.

#### Configure the Pipeline Build

| Pipeline   |                                         |                       |                               |                                                            |         |                        |   |   |
|------------|-----------------------------------------|-----------------------|-------------------------------|------------------------------------------------------------|---------|------------------------|---|---|
| Definition | Pipeline script from SCM                |                       |                               |                                                            |         | •                      |   |   |
|            | SCM                                     | Git                   |                               |                                                            |         | • 🕐                    |   |   |
|            |                                         | Repositories          | Repository URL<br>Credentials | git@github.gatech.edu:es130/rancher-webhook.git<br>jenkins | 🗸 🚅 Add |                        | P | Ø |
|            |                                         |                       |                               |                                                            | Add     | Advanced<br>Repository |   |   |
|            |                                         | Branches to build     | Branch Specifier              | (blank for 'any') */master                                 |         | X<br>Add Branch        | 0 |   |
|            |                                         | Repository browser    | (Auto)                        |                                                            |         |                        | • | 0 |
|            |                                         | Additional Behaviours | Add 🔻                         |                                                            |         |                        |   |   |
|            | Script Path                             | Jenkinsfile           |                               |                                                            |         | 0                      |   |   |
|            | Lightweight checkout<br>Pipeline Syntax | ۲                     |                               |                                                            |         | Ø                      |   |   |

For **Definition** select the **Pipeline script from SCM** option.

#### For SCM select Git

For **Repository URL** enter the same Git SSH URL used for **GitHub project -> Project url**.

For **Credentials** select your Jenkins key. This is the key you added to you GitHub profile.

For **Script Path** select **Jenkinsfile**. This option tells Jenkins to use the Jenkinsfile, included in the root directory of the source code, to define the Pipeline process.

### Press the **Save** button.

Add a Webhook to the GitHub Repository Go to the Setting of the GitHub Repository

| 📮 es130 / rancher-web          | bhook                                                                                                    |
|--------------------------------|----------------------------------------------------------------------------------------------------|
| Code (1) Issues (0)            | 🎌 Pull requests 0 🔲 Projects 0 💷 Wiki 🥠 Pulse 📊 Graphs 🔅 Settings                                              |
| Select the <b>Settings</b> tab |                                                                                                    |
| Add a Webhook                  |                                                                                                    |
| es130 / rancher-webhoo         | $\odot Watch - 0  \bigstar Star  0  \And Fork  0$                                                              |
| <> Code ① Issues 0 〕           | ) Pull requests 0 🔲 Projects 0 🗐 Wiki 🦇 Pulse 📊 Graphs 🗱 Settings                                              |
| Options                        | Webhooks                                                                                                    |
| Collaborators                  | Webbooks allow external services to be notified when certain events happen within your repository. When the    |
| Branches                       | specified events happen, we'll send a POST request to each of the URLs you provide. Learn more in our Webhooks |
| Hooks & services               | Guide.                                                                                                    |
| Deploy keys                    | Services Add service -                                                                                         |
| Custom tabs                    | Sonvices are pro-built integrations that perform certain actions when events accur on Citll but                |

Select the Hooks & services menu option

Press the Add webhook button

| es130 / rancher-webhook     | O Watch                                                                                                    |
|-----------------------------|----------------------------------------------------------------------------------------------------|
| <> Code (1) Issues 0 (1) Pu | ll requests 0 💷 Projects 0 💷 Wiki 🥠 Pulse 📊 Graphs 🔁 Settings                                                                          |
| Options                     | Webhooks / Add webhook                                                                                                    |
| Collaborators               | We'll send a POST request to the URL below with details of any subscribed events. You can also specify which data                      |
| Branches                    | format you'd like to receive (JSON, x-www-form-urlencoded, <i>etc</i> ). More information can be found in our developer documentation. |
| Hooks & services            | Payload URL *                                                                                                    |
| Deploy keys                 | https://example.com/postreceive                                                                                                    |
| Custom tabs                 | Content type                                                                                                    |
|                             | application/x-www-form-urlencoded 🗢                                                                                                    |
|                             | Secret                                                                                                    |
|                             | Which events would you like to trigger this webhook?                                                                                   |
|                             | Just the push event.                                                                                                    |
|                             | ○ Send me <b>everything</b> .                                                                                                    |
|                             | ○ Let me select individual events.                                                                                                    |
|                             | Active<br>We will deliver event details when this hook is triggered.                                                                   |
|                             | Add webhook                                                                                                    |

For **Payload URL** enter <u>https://apps2.hdap.gatech.edu/jenkins/github-webhook/</u>

For Content type select application/x-www-form-urlencoded

For Which events would you like to trigger this webhook? Select Just the push event.

Make sure the **Active** checkbox is selected

Press the Add webhook button

Now, any updates to the GitHub repo will notify the Jenkins server.

# Create a Rancher Application Stack

Go to the Rancher Application <a href="https://apps3.hdap.gatech.edu/">https://apps3.hdap.gatech.edu/</a>

#### Add a new stack

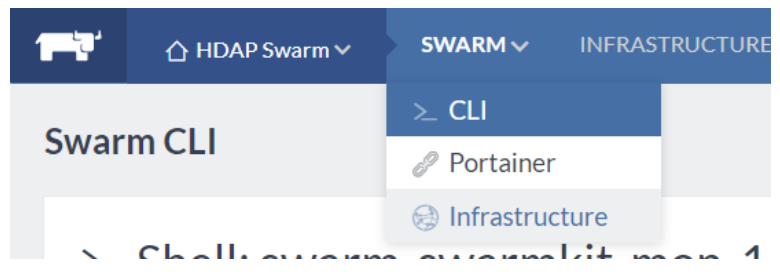

From the Navigation bar select Swarm -> Infrastructure

On the Infrastructure Stacks page press the **Add Stack** button.

# Configure New Stack

| Add Stack                    |                                 |
|------------------------------|---------------------------------|
| Name                         | Description                     |
|                              | OPTIONAL: IMPORT COMPOSE        |
| Optional: docker-compose.yml | Optional: rancher-compose.yml   |
|                              | Contents of rancher componentmi |
|                              | ADVANCED OPTIONS A              |
|                              |                                 |
|                              | Contra Const                    |

#### Enter a Name and Description

For **Name** enter a name for the project. It cannot have special characters or spaces. Try to make it identify the project. Probably just use the project name without punctuation or spaces.

For **Description** enter a description for the project. It is ok to use the same description you used in Jenkins.

## Configure the Stack with Docker Compose

Students were asked to use Docker Compose version 2 to define how to create and link the containers for their applications. Use the **Optional: docker-compose.yml** field to upload the students docker-compose.yml file to configure the stack.

How to Upload and Modify Project docker-compose.yml

- 1. Use Git to clone the project to your computer
- 2. Press the blue upload button, *the Optional: docker-compose.yml* field to bring up a file upload dialog.
- 3. Navigate to the directory with the project and select the docker-compose.yml file
- 4. The **Optional: docker-compose.yml** text field will now be populated with the content of the docker-compose.yml file
- 5. Update the docker-compose.yml text in the textbox to use the Docker images for the project that were pushed to the HDAP Docker registry by Jenkins.
  - a. On your computer, open the Jenkinsfile for the project
  - b. Select the tag name used in the docker.build command of the Deploy stage

```
//Define the deploy stage
stage('Deploy'){
   steps{
       //The Jenkins Declarative Pipeline does not provide functionality to deploy to a private
       //Docker registry. In order to deploy to the HDAP Docker registry we must write a custom Groovy
       //script using the Jenkins Scripting Pipeline. This is done by placing Groovy code with in a "script"
       //element. The script below registers the HDAP Docker registry with the Docker instance used by
       //the Jenkins Pipeline, builds a Docker image of the project, and pushes it to the registry.
       script{
           docker.withRegistry('https://apps2.hdap.gatech.edu'){
               //Build and push the web application image
               def applicationImage = docker.build("rancherwebhook:1.0","-f ./Dockerfile .")
               applicationImage.push('latest')
           }
       }
   }
}
```

c. Update the docker-compse text to use the **image** directive with the URL and tag used in the Jenkinsfile

New docker-compose text

#### **Original docker-compose text**

| version: '2'                                                                              |
|-------------------------------------------------------------------------------------------|
| services:                                                                                 |
| rancher-webhooks-db:                                                                      |
| image: postgres                                                                           |
| restart: always                                                                           |
| expose:                                                                                   |
| - "5432"                                                                                  |
| volumes:                                                                                  |
| <ul> <li>/usr/local/share/postgresql/rancher-webhooks:/var/lib/postgresql/data</li> </ul> |
| rancher-webhooks:                                                                         |
| image: apps2.hdap.gatech.edu/rancherwebhook:latest                                        |
| restart: always                                                                           |
| ports:                                                                                    |
| - "12000:8080"                                                                            |
| depends_on:                                                                               |
| - rancher-webhooks-db                                                                     |
| command: ["/usr/local/bin/wait-for-postgres.sh", "rancher-webhooks-                       |
| db","catalina.sh","run"]                                                                  |
|                                                                                           |

Notice the difference. The **build** directive of the **rancher-webhooks** service is no longer being used. Now the **image** directive is used for the **rancher-webhooks** service to tell Rancher to pull the image from the HDAP Docker registry. Also **no change is needed** for the **rancher-webhooks-db** service because its image is being pulled from Dockerhub. If an image directive is used and no URL is used in front of the image name, then Docker goes to Dockerhub to retrieve the image.

- 6. Press the Create button
- 7. Containers will begin to activate

| Stack: ora                     | ancherwebhook 🗸                                           |
|--------------------------------|-----------------------------------------------------------|
| Description: A                 | Application to accept notifications from a private docker |
| <ul> <li>Activating</li> </ul> | rancher-webhooks (In Progress) (j)                        |
| <ul> <li>Activating</li> </ul> | rancher-webhooks-db (In Progress) (i)                     |
| Containers will activat        | e                                                         |
| Stack: @rancherweb             | hook 🗸                                                    |

Description: Application to accept notifications from a private docker registry and call a webhook on a rancher server

Active rancher-webhooks-db (j)

rancher-webhooks (j)

8.

Active 🕀

9. Test navigation to the application by selecting the link for the host port number

| - Active | rancher-webhooks ()    | Image: apps2.hdap.gatech.edu/rancherwebhook:latest Ports: 12000 |
|----------|------------------------|-----------------------------------------------------------------|
| ⊕ Active | rancher-webhooks-db () | Image: postgres                                                 |